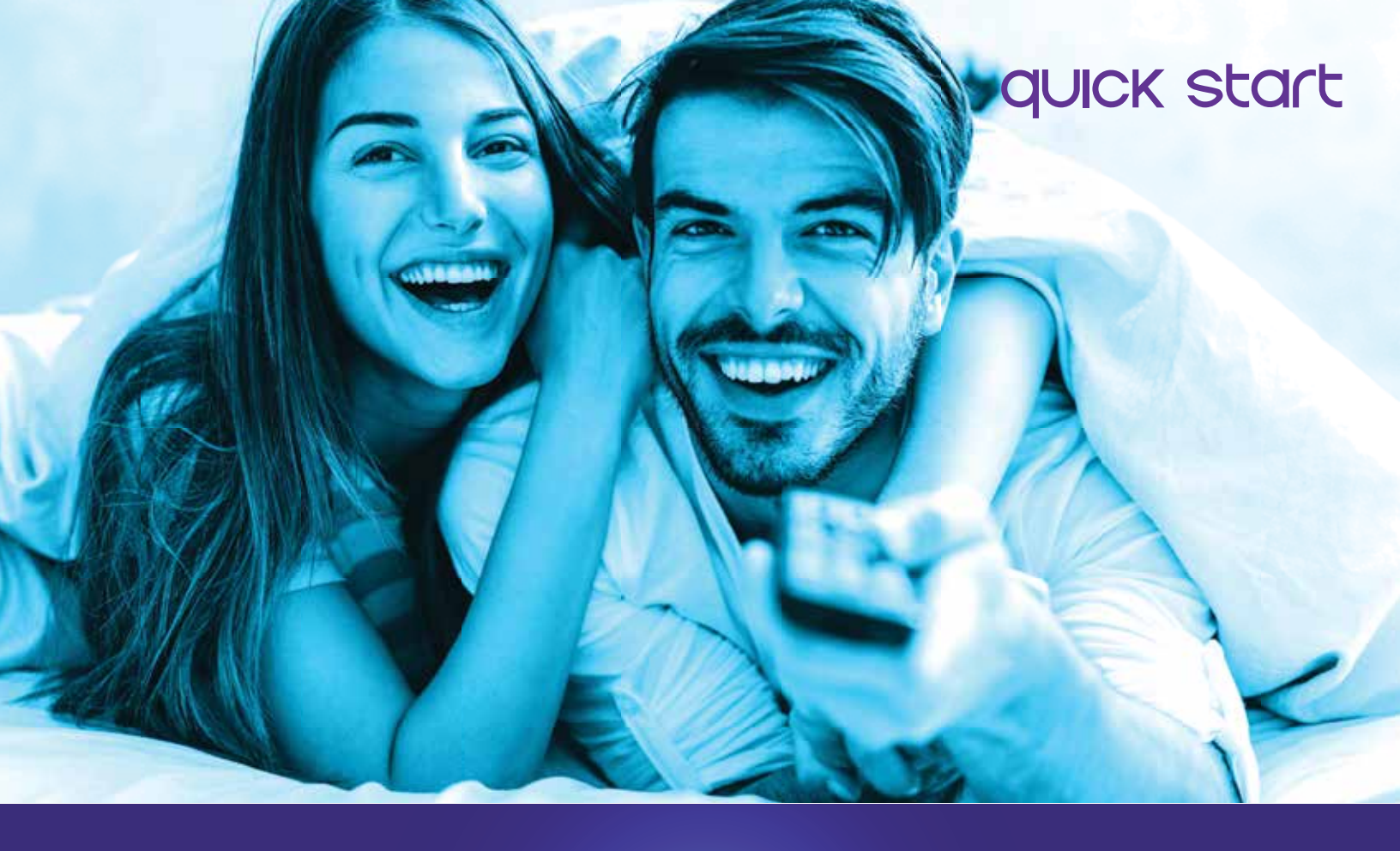

# eve tv

## REVolutionizing your tv experience

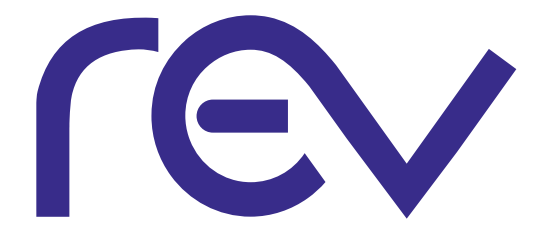

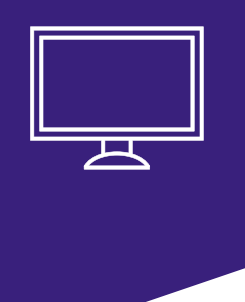

## welcome to eve tv

REVolutionizing your tv experience

When you power on your TV with EVE service, the first screen you'll see is the main menu screen.

From here you will access everything including the channel guide, search, recorded TV and more. The top-level menu options appear in a horizontal band; use the left and right arrow buttons to browse through your choices. You can return to this screen any time by pressing the menu button.

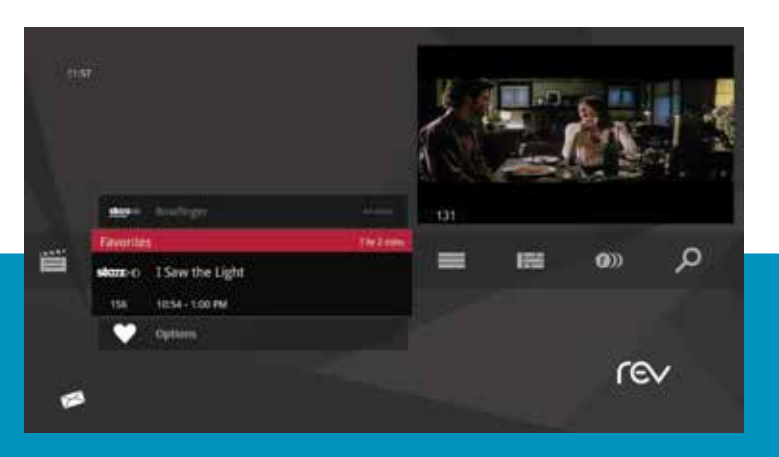

## COMMONLY USED MENU ITEMS

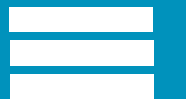

**CHANNELS** A vertical menu that lists all available channels.

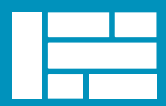

**GRID GUIDE** Enable the Grid Guide to see programming in a traditional time grid format.

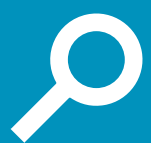

**SEARCH** Options to search for programs by title, keyword or by category.

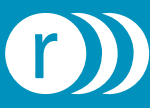

**RECORDED TV** All of the programs you've recorded in one spot.

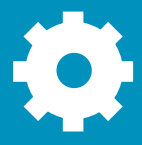

**SETTINGS** A category that allows you to customize your media player.

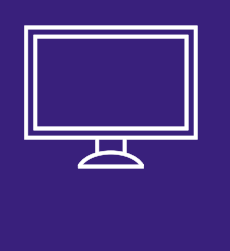

## **Your remote** Take control of your TV experience.

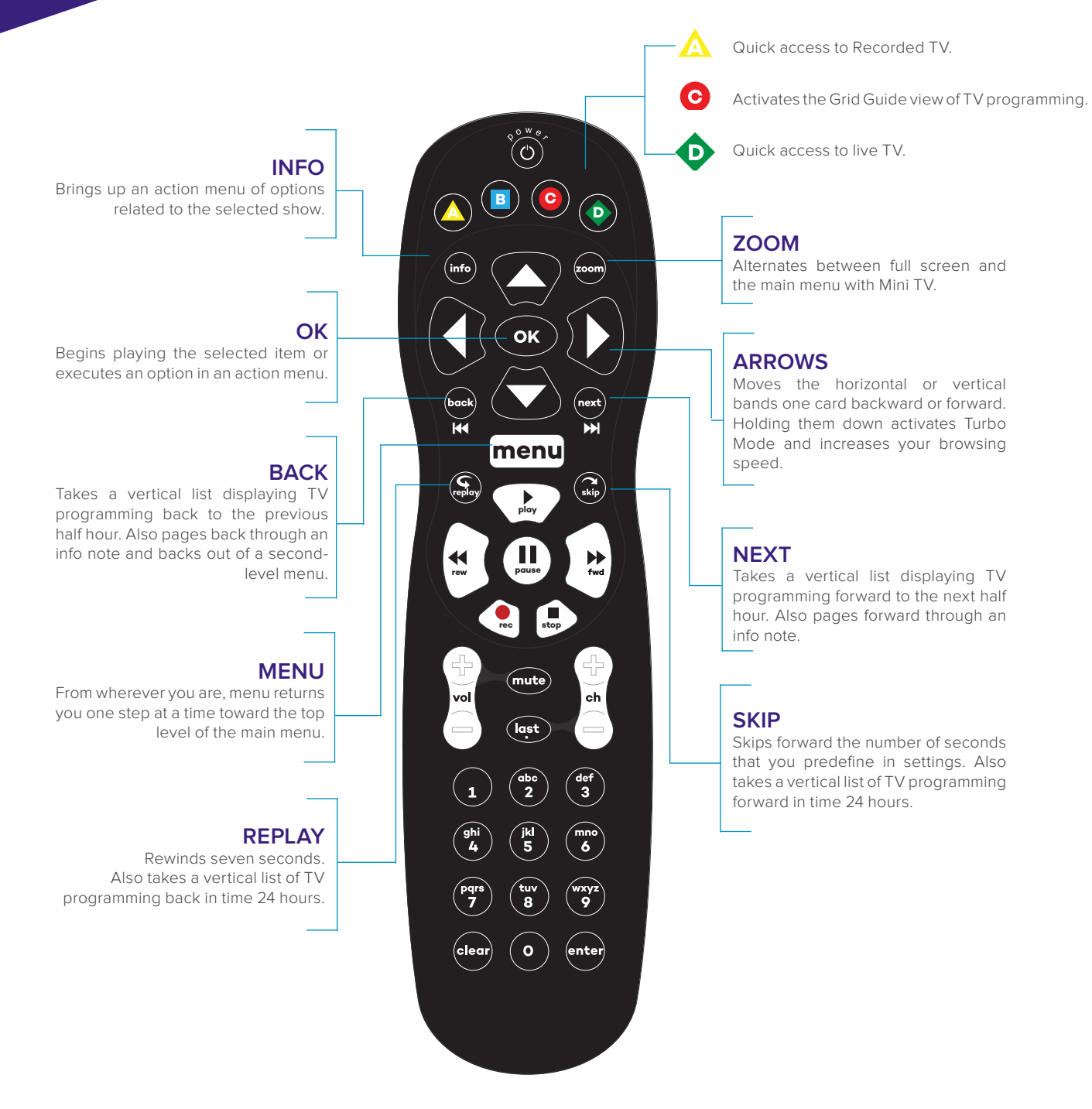

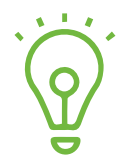

Use the Play, Stop, Fwd and Rwd buttons to navigate live TV and recorded shows.

## channels

The Channels category makes it easy to find what you want to watch. Main Menu > Channels > press OK

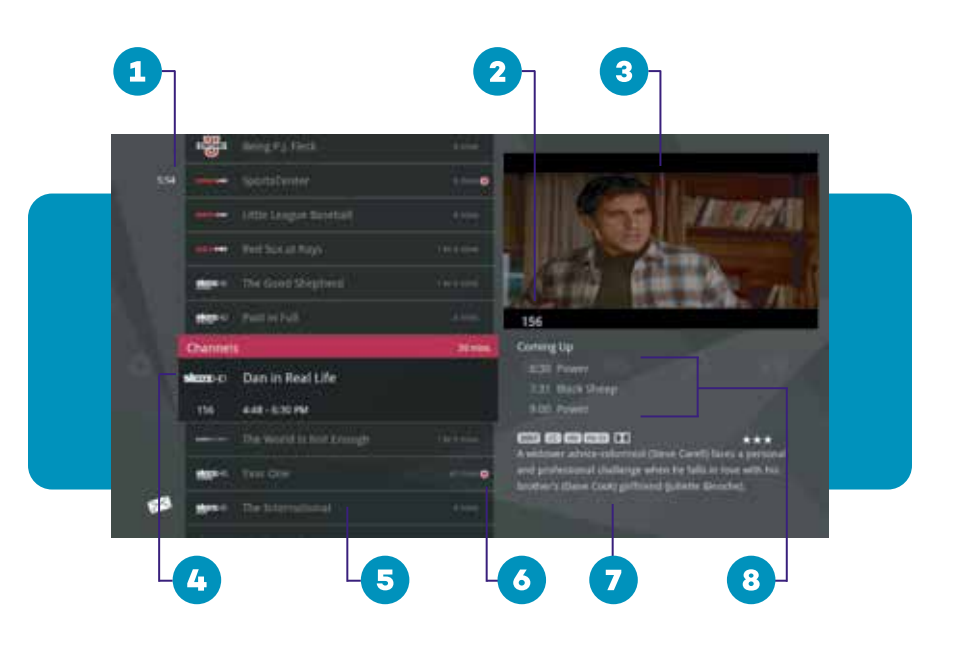

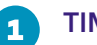

2

4

#### TIME

The current time, so you know how long before your show begins.

#### **CURRENT CHANNEL**

Displays the channel that is playing in the Mini TV. If the program is recorded, an icon will display the current status - i.e., play or pause.

#### **MINI TV** 3

Even when channel surfing, Mini TV always keeps you in the action.

#### SELECTED PROGRAM

Pressing info on this item brings up an action menu.

#### AVAILABLE TV PROGRAMS 5

Displays all of the programs available in your TV lineup that are currently airing.

#### 6

#### **RECORDING ICON**

Displays an icon if the show is recording or scheduled to record.

#### **INFORMATION PANEL** 7

Displays program information about the selected show.

#### **PROGRAM INFORMATION** 8

Displays the next three upcoming shows that will air on the selected channel.

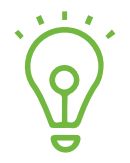

The easiest way to record an individual show is to press the record button on that show. If you want to record a series, just press info and select record series from the action menu.

## ACTION MENU

When you press info on an item, you'll get a list of options in an action menu. Use the up and down arrow buttons to browse the options and then click OK to select. To close, select close or use the left arrow.

The options will adjust based on if the show is currently airing, will air in the future, is currently recording or is scheduled to record.

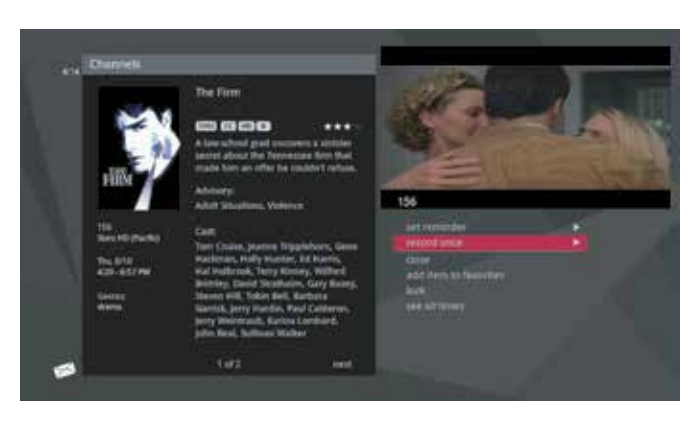

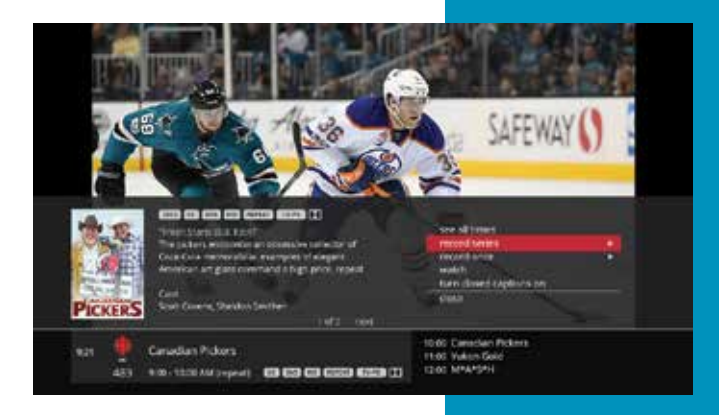

## FLIP BAR

When you're watching full-screen TV, the Flip Bar is your mini menu.

Pressing an arrow or the OK button or changing the channel will bring up the Flip Bar, giving you program information about what you're watching, what's on next and what's on other channels.

You can see further into the future by pressing the right arrow button to highlight that panel and then use the up and down arrow buttons to scroll through programming.

## SEARCH

You can access the Search feature from the main menu – then search for a program by Title, Keyword or Category.

The results will return shows that are currently airing, airing sometime in the future and shows that you have recorded.

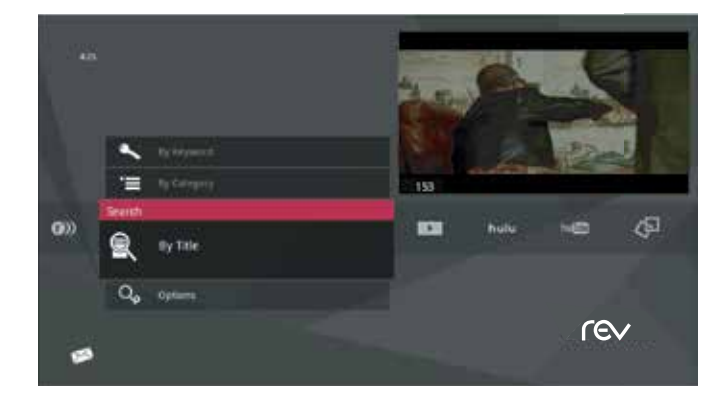

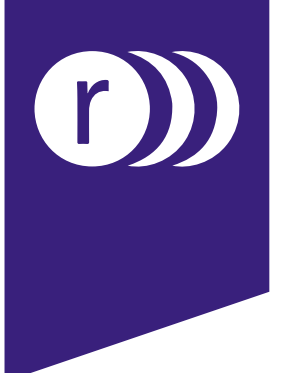

#### **recorded tv** Watch and manage your recordings. Main Menu > Recorded TV > Press OK

All of the recorded and currently-recording shows are listed in Recorded TV.

Episodes of a series are grouped into folders; you'll see the individual episodes in the preview panel to the right of the list. To watch a show, select it and press OK.

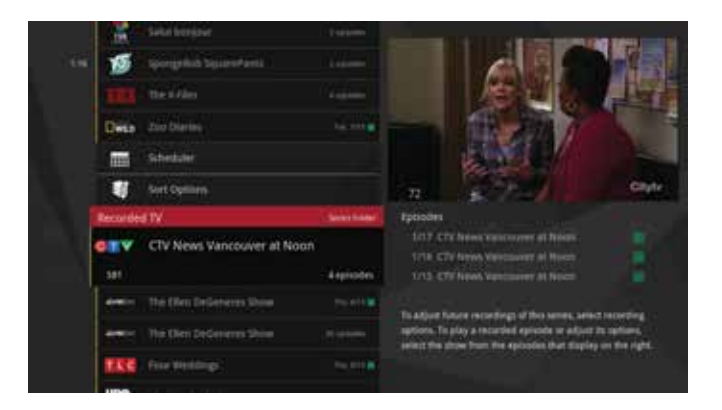

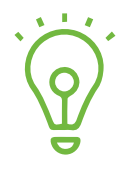

Press info on the title of a show to access several options including Play/Start Over, Lock a show with a PIN, Recording options and more.

## WHOLE-HOME

The benefits of Recorded TV extend to any TV connected to EVE, allowing you to do the following:

#### **STOP AND RESUME**

Pause or stop any recorded show - then resume on any TV that is connected to the EVE platform.

#### SIMULTANEOUSLY RECORD

Your 6-Tuner DVR allows you to simultaneously record and/or watch up to 6 shows at once.

#### SET RECORDING OPTIONS

You can record shows and customize their options from any TV in your home.

#### PLAYBACK TO ANY DEVICE

Any shows or series from Recorded TV can be watched on any TV in your home.

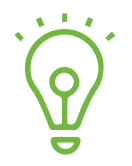

Want to binge watch a recorded series? Select the series you want to watch; from the list of options select play all to view all of the recorded shows of that series in the order they were recorded, without interruption.

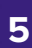

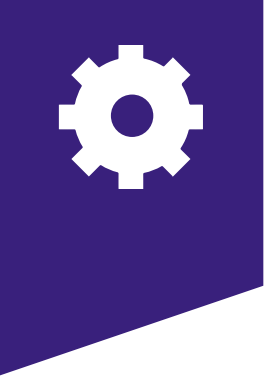

## settings

Allows you to customize your media player to your preferences. While there are lots of customization options, an explanation of the most commonly used settings is included.

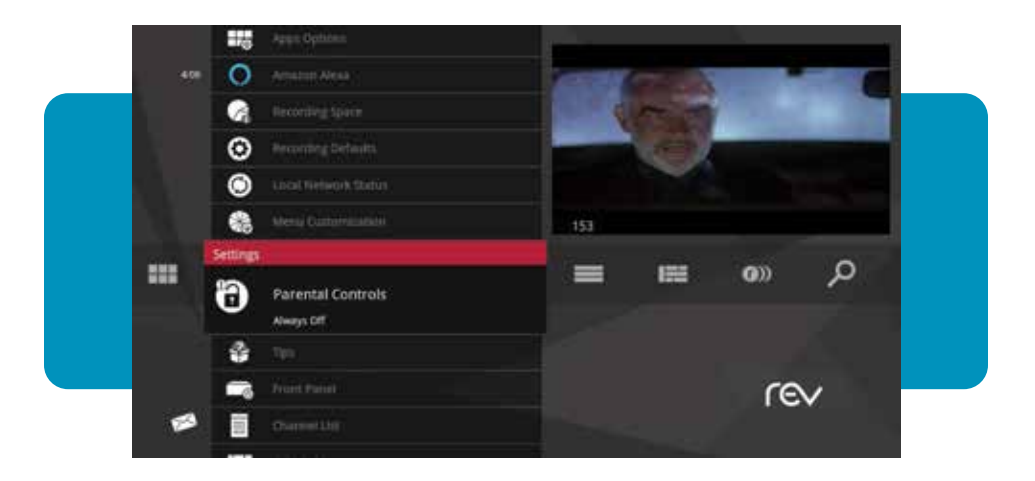

## PARENTAL CONTROLS

Lock shows by rating, or lock specific channels and/or shows, including both live and recorded programs. You'll set a 4-digit PIN which can then be used to unlock programs as needed.

- 1. In the Settings category, scroll to the Parental Controls card, and press OK.
- 2. Choose settings. You'll be taken to the Parental Controls menu. Use the arrow to choose either TV Ratings, Movie Ratings or Lock By Channel.
- 3. Each card contains a list of the rating systems or a list of channels. Scroll to the format or channel you want to control. Lock the rating or channel by choosing it, and then pressing OK on the remote.

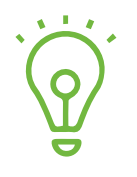

When you lock a rating, all ratings for more restrictive content are also locked. For example, if you lock the TVPG rating, then the TV14 & TVMA ratings are also locked automatically, because these ratings are for more mature audiences than TVPG. When unlocking, the reverse is also true.

## MENU CUSTOMIZATION

The Menu Customization feature allows you to configure your main menu and choose how TV Channels display. You can toggle on and off some of the categories that appear in your main menu and choose whether the TV channels sort in ascending menu up the vertical list or descending menu down the list.

## RECORDING DEFAULTS

In Recording Defaults, you can set your preferences for the following settings, which will then be applied each time you record a show:

#### • KEEP

Decide how long shows will be stored.

#### EPISODE LIMIT

Determine how many episodes of a series to keep at once.

#### ACCEPT

Decide whether you'll record first-run or repeats for a series.

#### START

Start programs early or late.

#### STOP

Stop programs early or late.

### SOUND EFFECTS

Allows you to set the volume level of the media player sound effects, including turning them off completely.

## TIPS

This category provides information on using your EVE features. To read a tip, scroll to one that interests you and press OK.

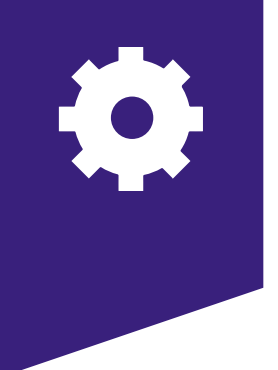

### apps

Get what you want to watch when you want to watch it. Access TV shows, movies, web videos, & more from the main menu.

- 1. Click the Apps category & navigate up or down to the app you would like to open, or
- If you have enabled these apps to show on the main menu, you can find them there as a category. See menu customization, pg 8

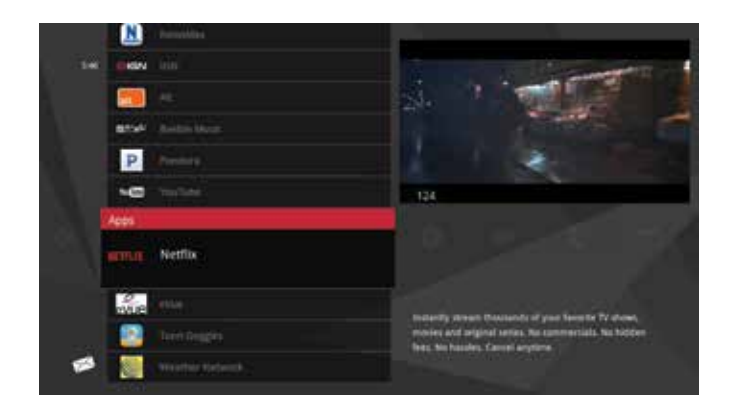

## NETFLIX You Tube

#### ONE INPUT, NUMEROUS POSSIBILITIES.

Get access to thousands of movies, TV shows, documentaries, online videos and more with Netflix & YouTube.

## pandora®

#### PLAY YOUR FAVORITE MUSIC RIGHT THROUGH YOUR TV.

Pandora lets you create custom Internet radio stations personalized just for you, playing only the music you love! Just tell Pandora one of your favorite songs, artists, composers or genres and it will create a radio station that explores that style of music.

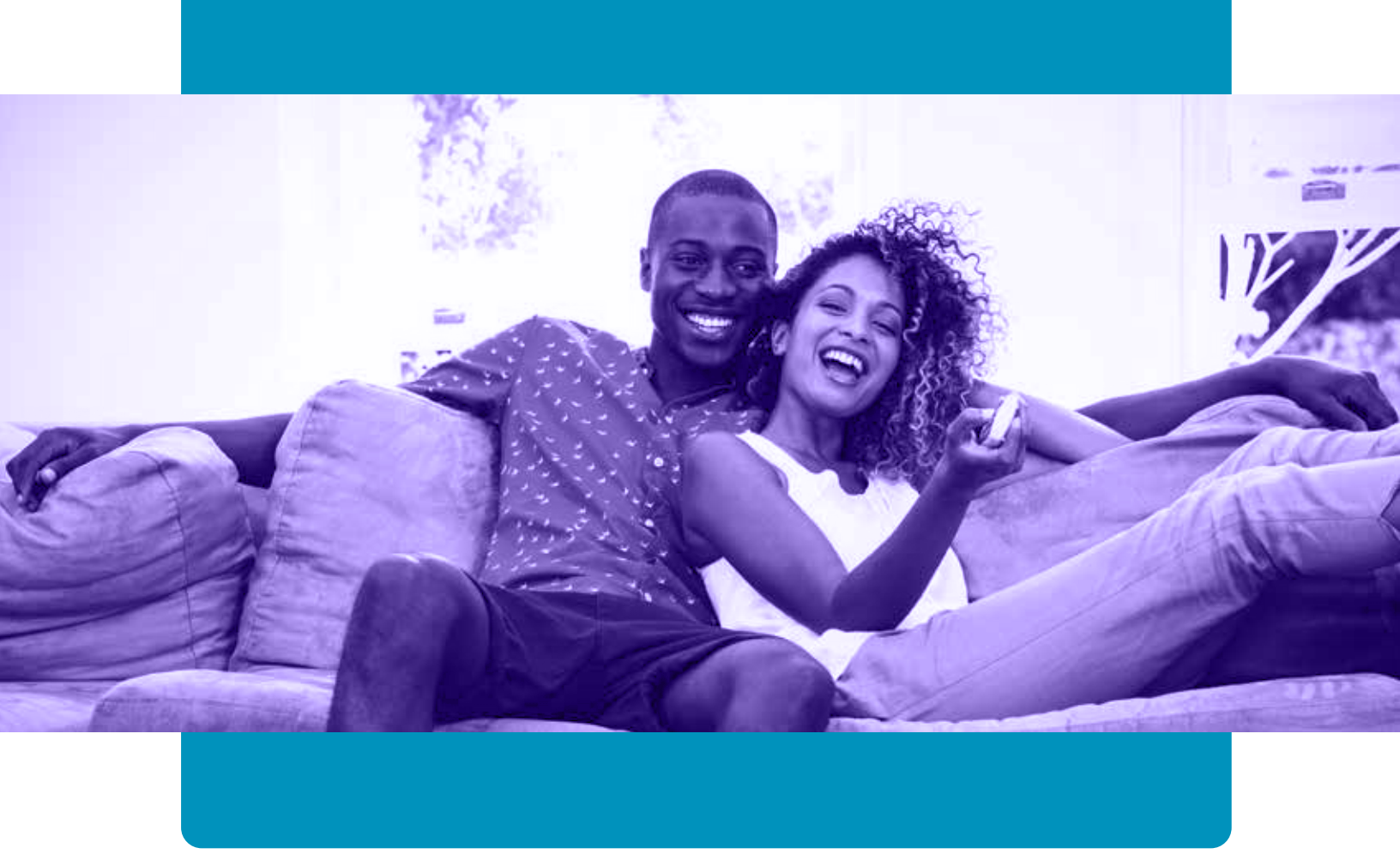

Using Netflix requires a separate account and an Internet connection. If you do not have an account, you can sign up for one at https://www.netflix.com/signup. By using the Netflix service, you agree to be bound by its Terms of Use.

To create a Google account to sign in to YouTube, go to www.youtube.com and click Sign in on the top right and then Create Account. By using the YouTube service, you agree to be bound by its Terms of Use.

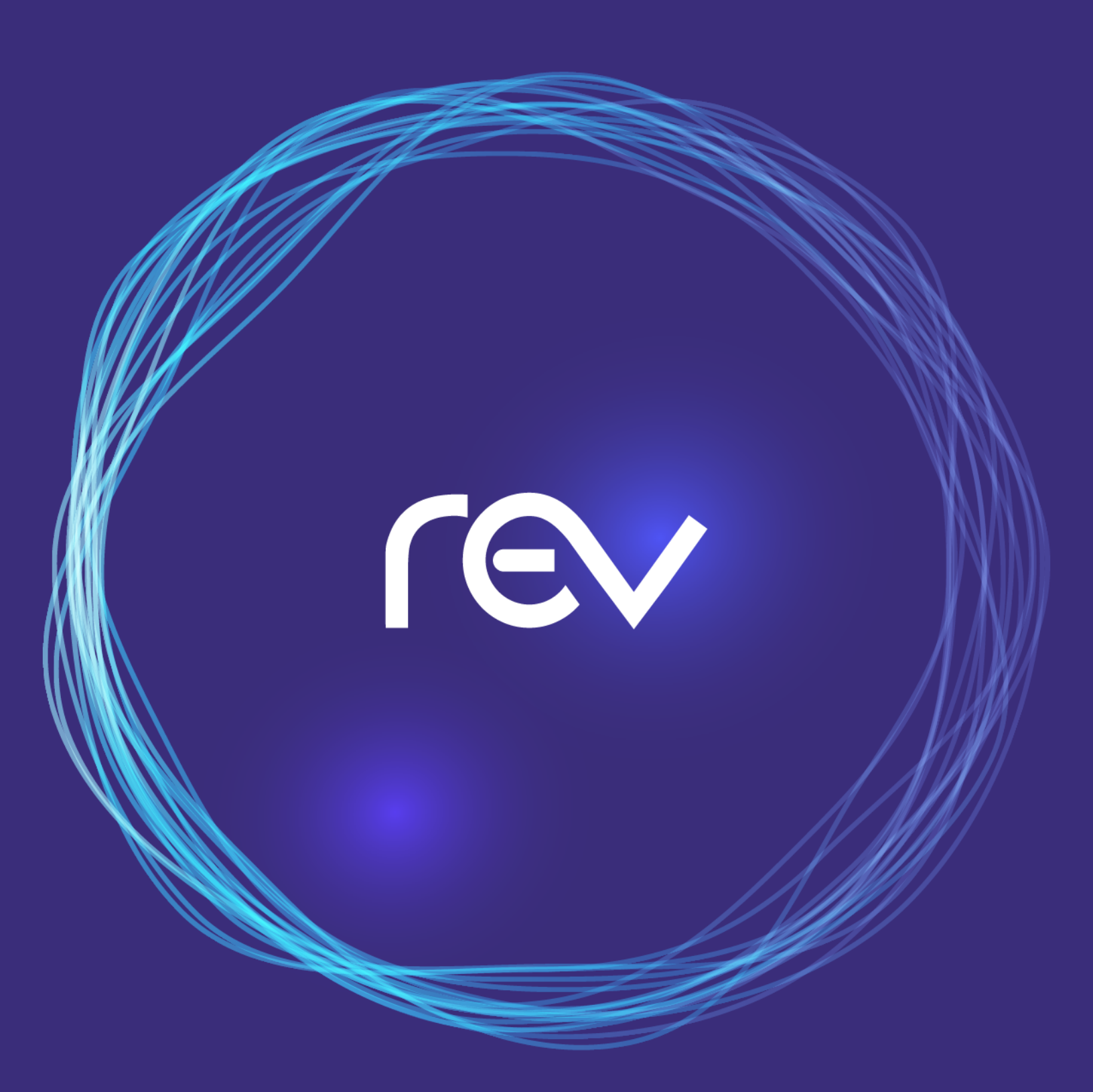

## letsrev.com | 866-881-4REV